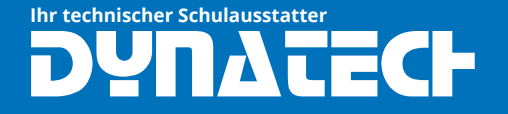

# Der TI-Nspire CX II-T lässt sich nicht aufladen

# Ihr technischer Schulausstatter

## **TI Nspire CX II-T Sofware-Probleme**

### 1. Fehlerursache

Der Akku des Taschenrechners darf nicht bis zum Abschalten entleert werden. Eine solche "Tiefenentladung" zerstört den Li-Io-Akku chemisch. Eine gewisse Selbstentladung (z.B. während der Ferien) muss in Eigenverantwortung beachtet werden. Der programmierte Ladeschutz wird nur durch das Wiederherstellen der Werkseinstellung gelöscht.

Den TI-Nspire Akku für CX, CX CAS, CXII T, CXII T CAS, TI 84 Plus CE T können Sie unter folgendem Link bestellen: https://www.dynatech.de/tinspire-akku-fur-ti-nspire-cx-und-ti-nspire-cx-cas.html

Im Gewährleistungszeitraum kontaktieren Sie bitte den TI-Support unter https://ticares.ti.com/ de/support/tickets/new?ticket\_form=customer\_support\_emea\_region. Nach dem TI Ihre Reklamation geprüft hat, erhalten Sie u.U. einen neuen Akku portofrei zugesendet.

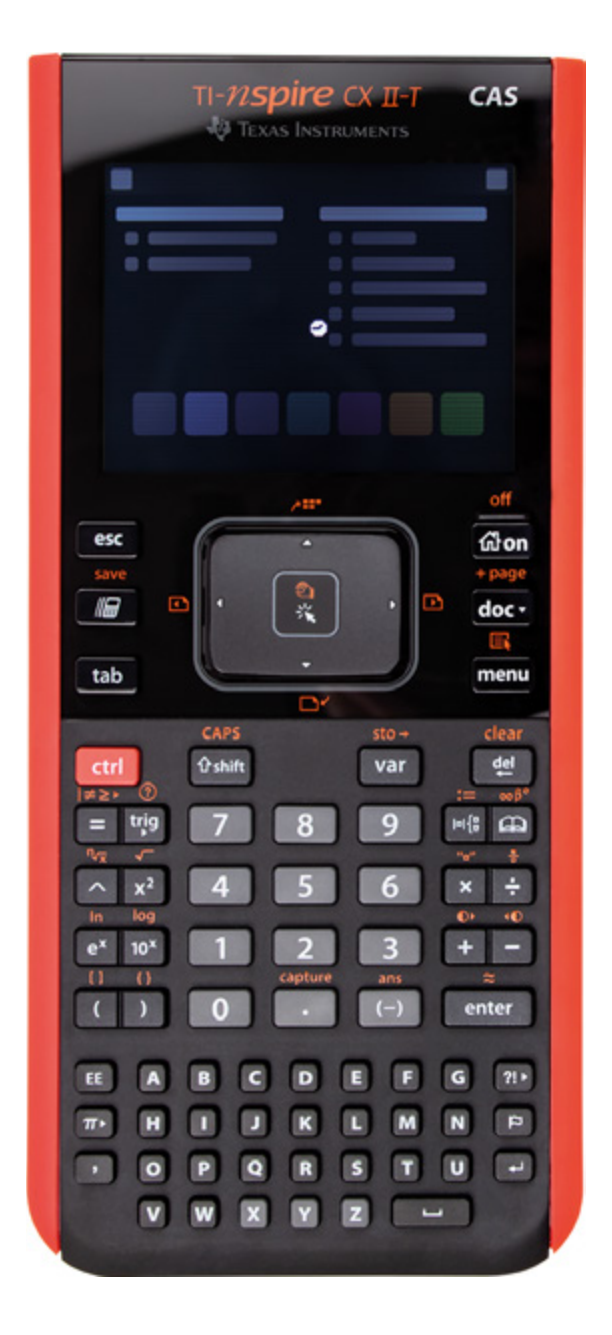

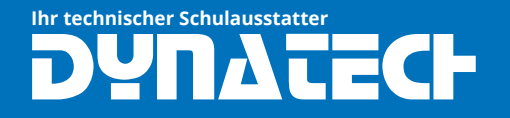

## **TI Nspire CX II-T Sofware-Probleme**

#### 2. Akku testen/entnehmen

Unter dem Deckel auf der Rückseite befindet sich ein herausnehmbarer Akku.

Testen Sie durch Tausch des Akkus (z.B. von einem Mitschüler) oder Lehrkraft die noch vorhandene Funktionalität des Akkus.

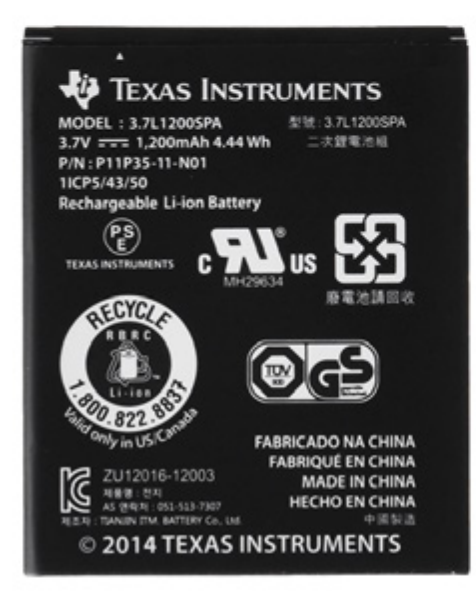

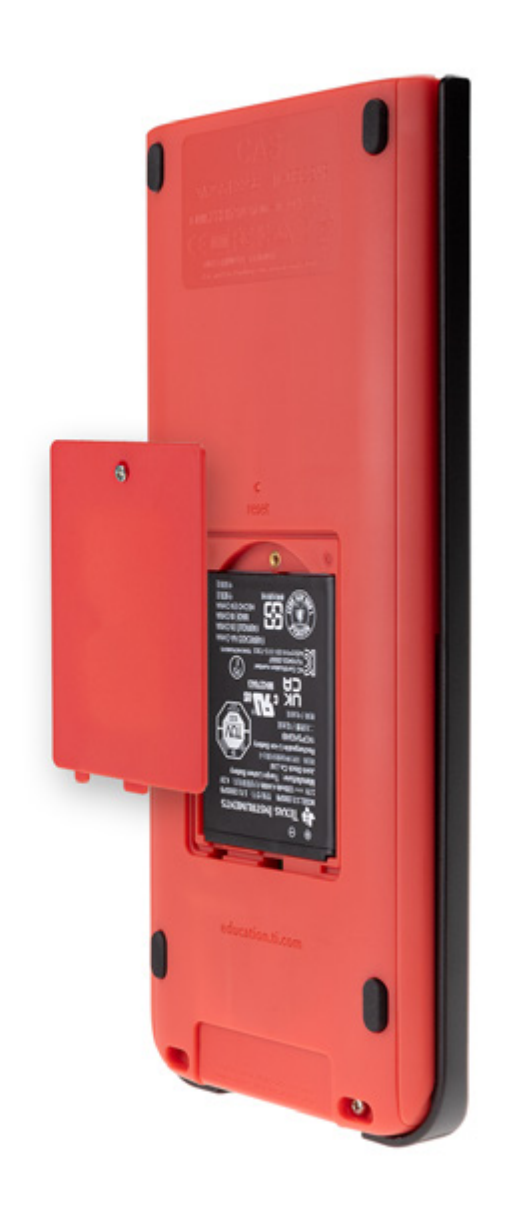

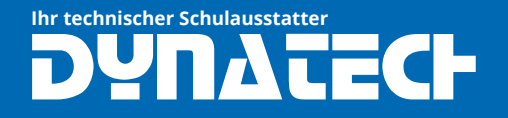

## **TI Nspire CX II-T Sofware-Probleme**

#### 3. Wartungsmenü aufrufen

Der Akku ist entnommen und das Ladekabel nicht angeschlossen.

Bei gedrückten Tasten [doc] + [EE] + [enter] stecken Sie das am PC angeschlossene Ladekabel wieder an.

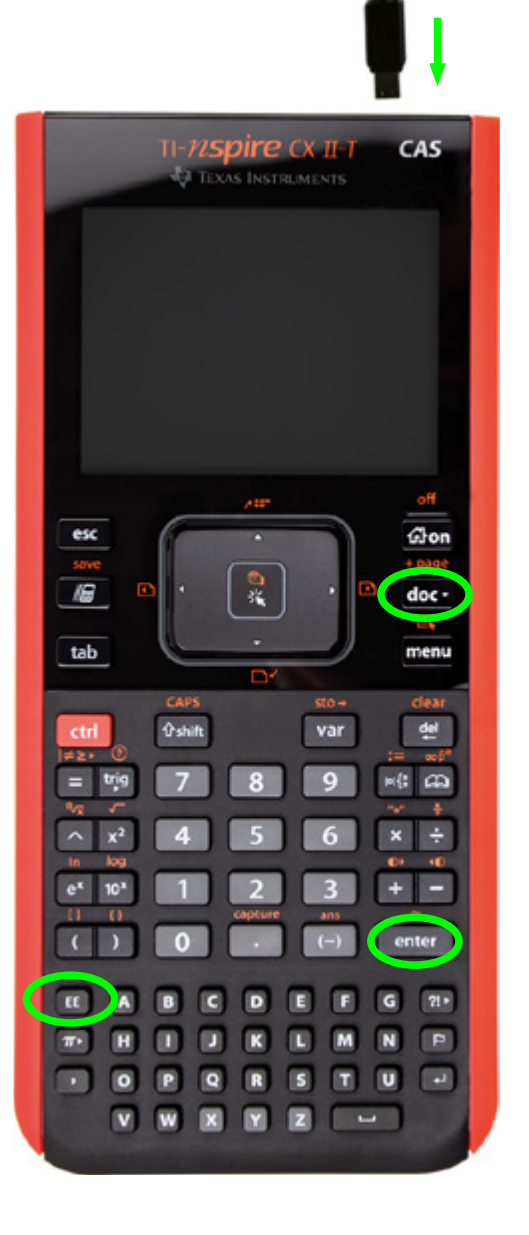

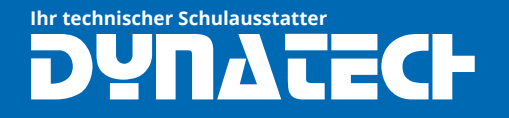

## **TI Nspire CX II-T Sofware-Probleme**

### 4. Betriebssystem löschen

#### Das Wartungsmenü erscheint:

 Dateisystem formatieren: Taste 1 drücken → mit Taste 8 bestätigen

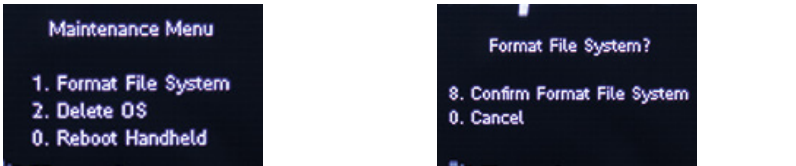

 Betriebssystem löschen: Taste 2 drücken → mit Taste 8 bestätigen

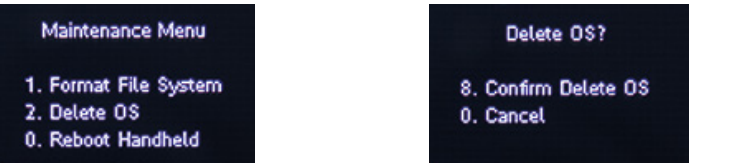

3. Neustart durchführen Taste 0 drücken

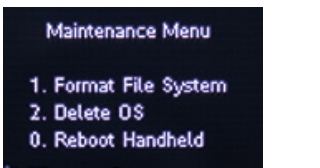

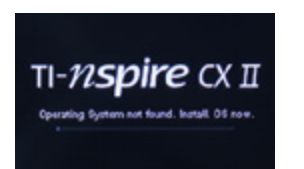

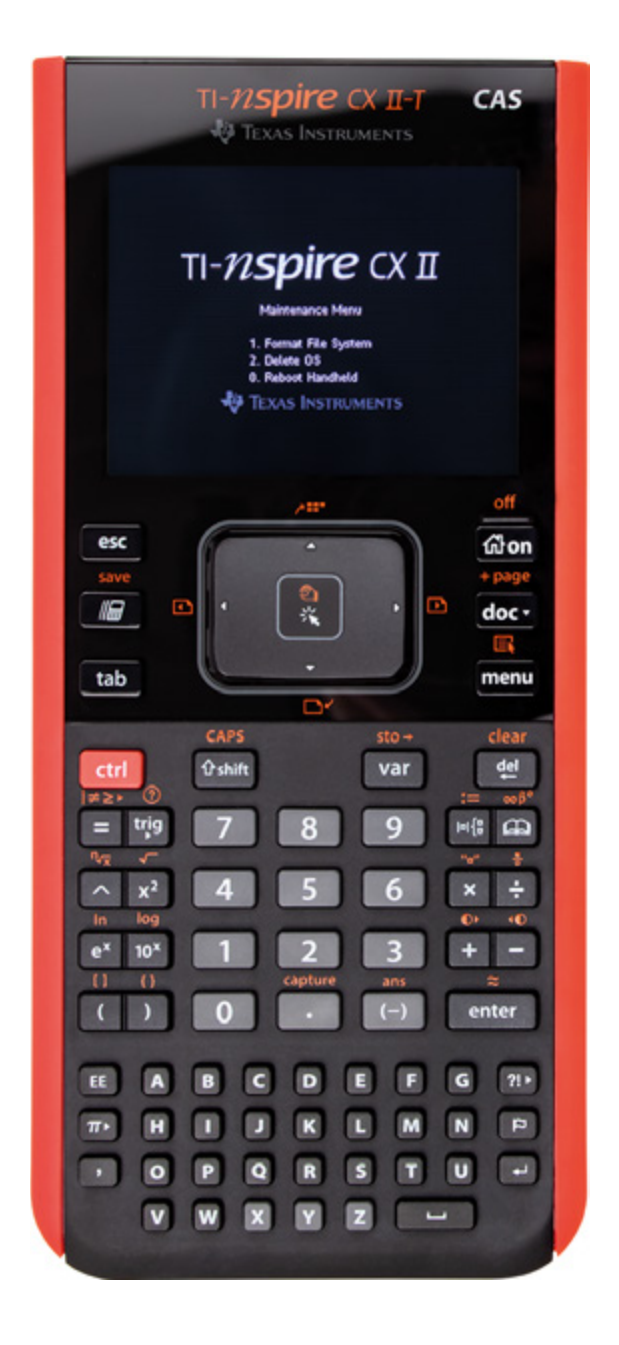

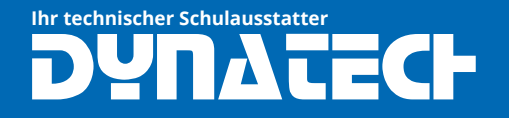

#### 5. Internetseite aufrufen

Der TI Nspire CX II T hat nun kein Betriebssystem mehr. Über folgenden Link können Sie nun das Betriebssystem neu installieren: https://nspireconnect.ti.com

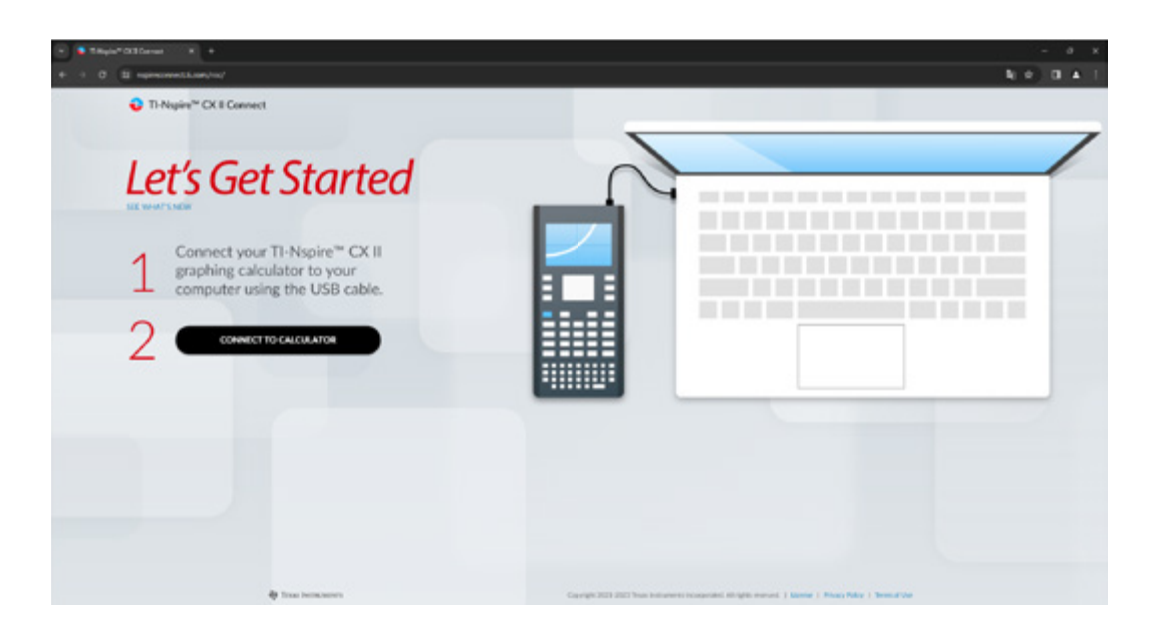

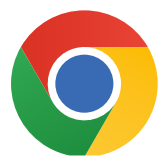

Wir empfehlen für die folgenden Schritt den Google Chrome Browser

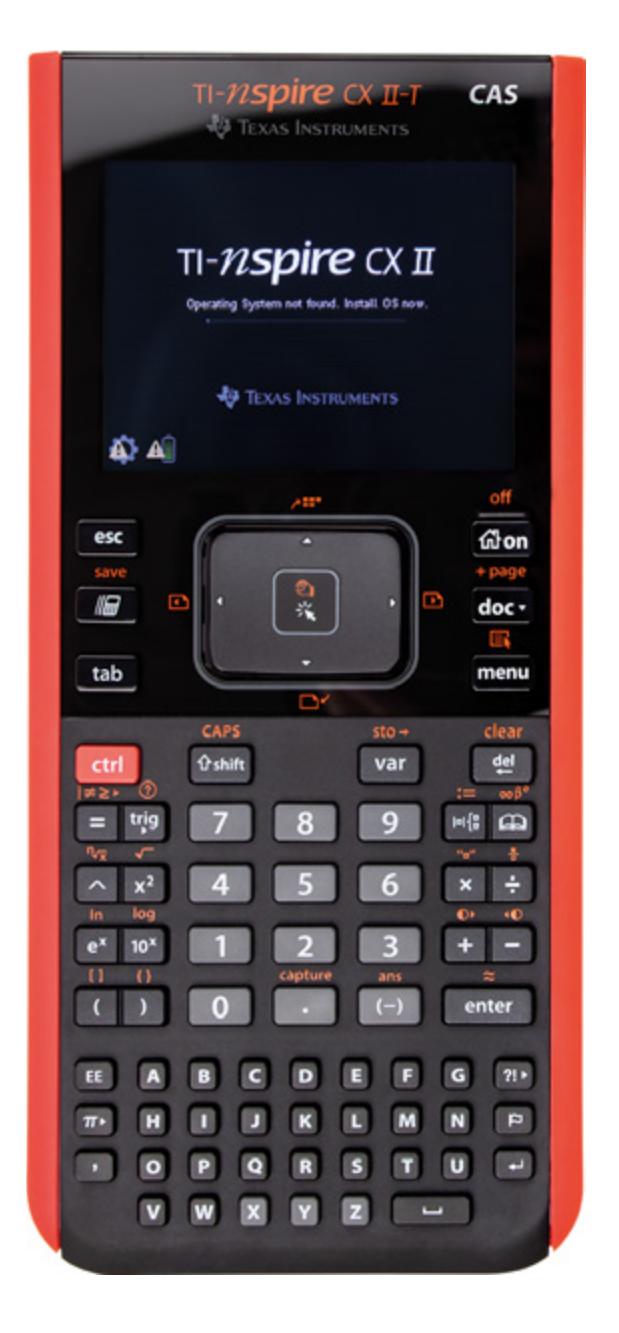

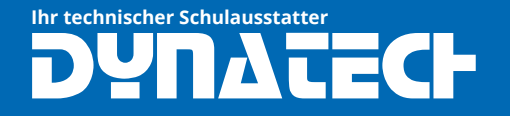

### 6. Verbindung mit Browser herstellen

Im Browser öffnet sich ein Fenster mit dem erkannten TI Nspire CX II T Gerät.

Wählen Sie das Gerät aus und klicken Sie auf "Verbinden".

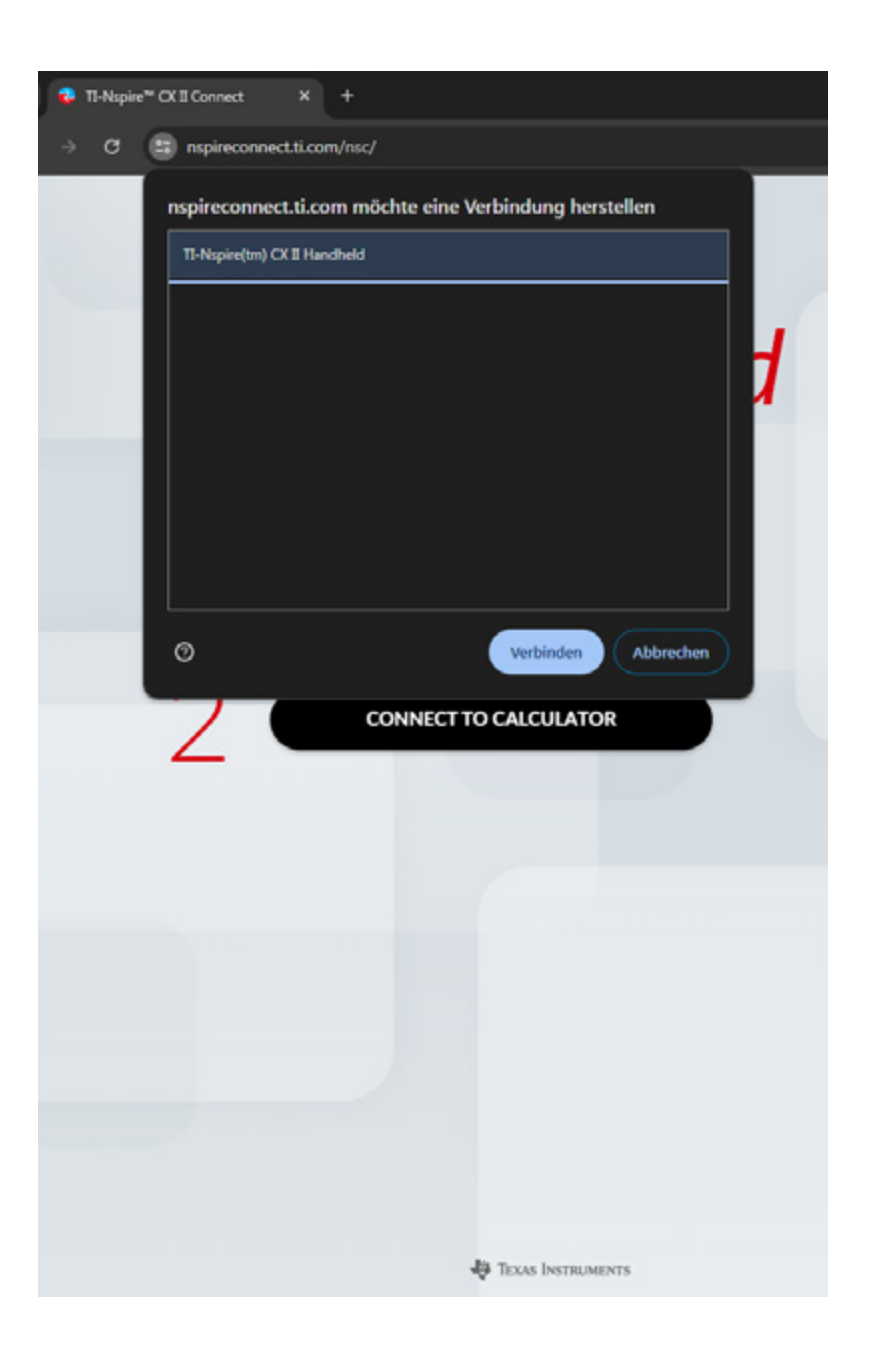

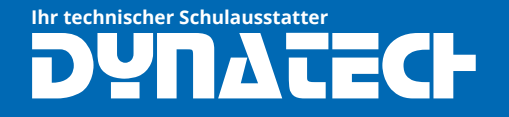

#### 7. Betriebssystem installieren

Klicken Sie nun zweimal auf "UPDATE OS" um das aktuellste Betriebssystem auf dem Taschenrechner zu installieren.

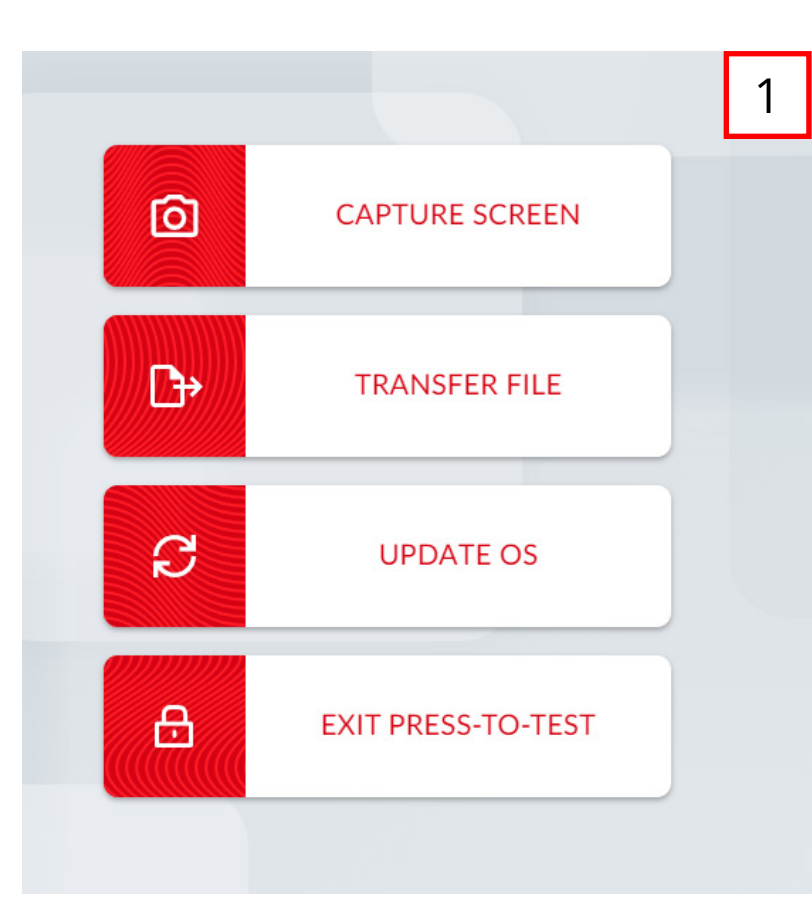

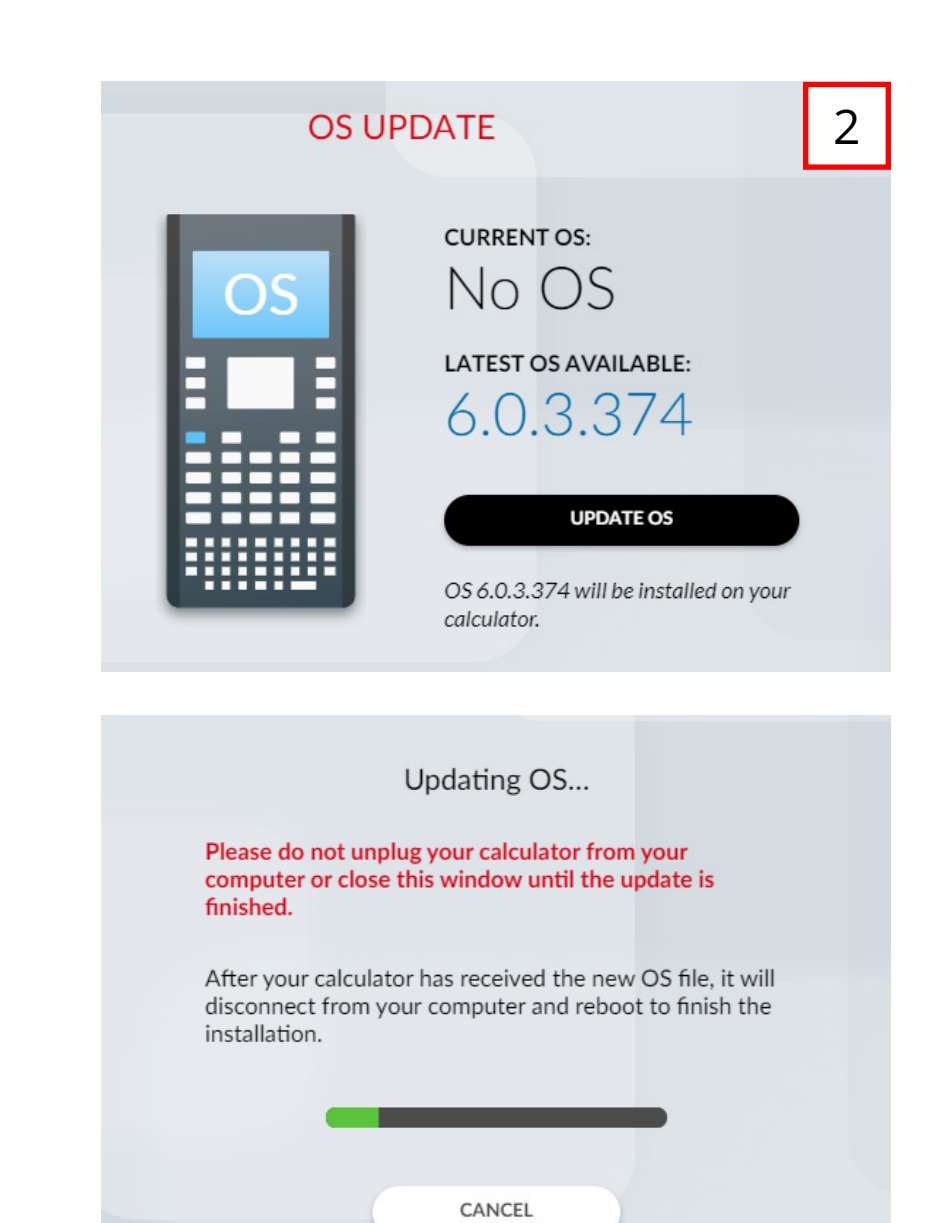

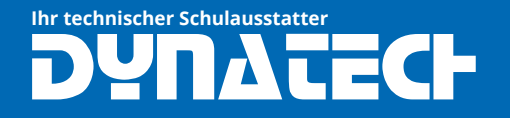

### 8. Akku vollständig laden

Wenn auf dem TI-Nspire CX II T die Sprachauswahl erscheint kann die Webseite auf dem PC geschlossen werden.

### Legen Sie den Akku wieder in das Gerät ein.

Der Akku benötigt nun noch ca. 3 Stunden bis er vollständig aufgeladen ist.

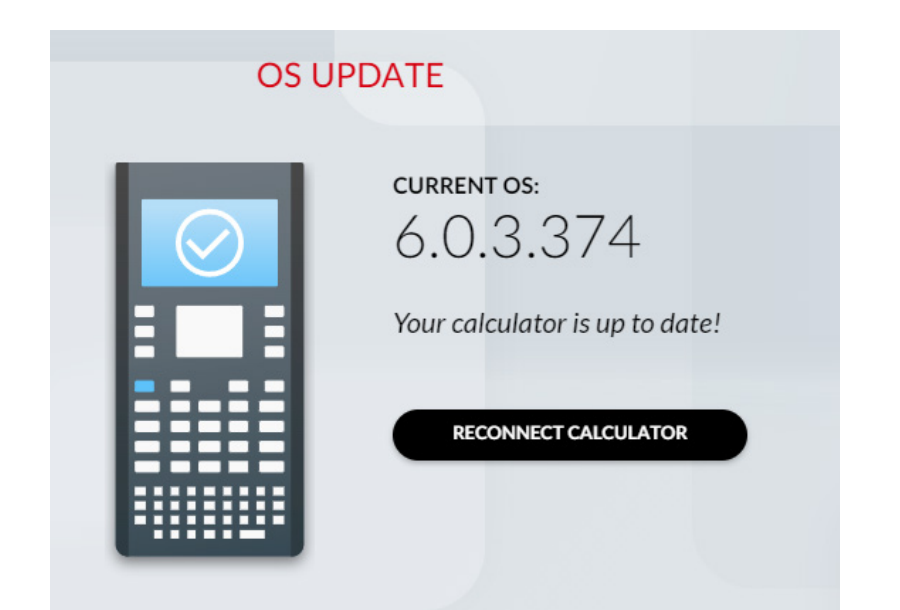

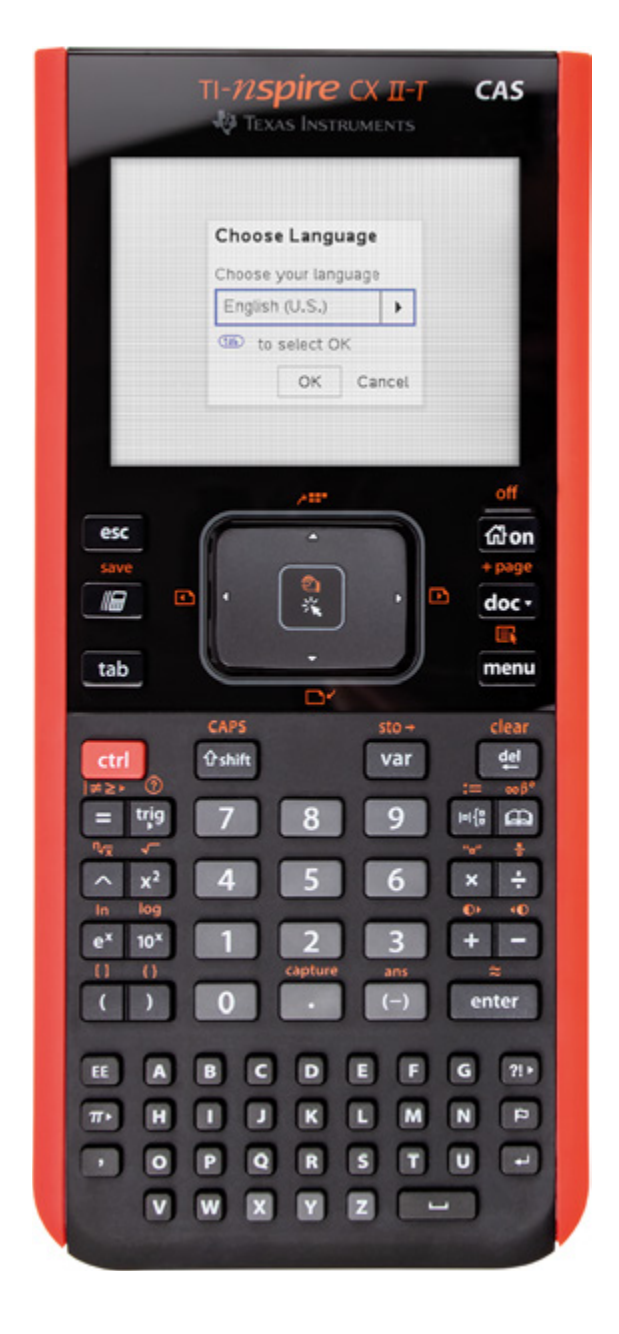

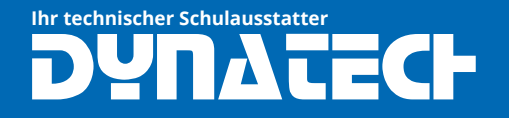

### 9. Hinweis für weitere Benutzung

Unter 5. Einstellungen können Sie unter 4. den Handheldstatus anzeigen lassen.

Tipp: Unter 3. "Einrichten des Handhelds" können Sie den Energiesparmodus auf einen Tag stellen.

| Einrichten des Handh     | elds      |   |  |
|--------------------------|-----------|---|--|
| Schriftgröße:            | Mittel    | • |  |
| Standby-Modus            | 3 Minuten | • |  |
| Energiesparmodus         | 1 Tag     | - |  |
| Zeigergeschwindigkeit:   | 1 Tag     |   |  |
| Automatisches Dimmen:    | 3 Tage    |   |  |
| 🗌 Tippen als Klicken int | 4 Tage    |   |  |
|                          | 5 Tage    |   |  |

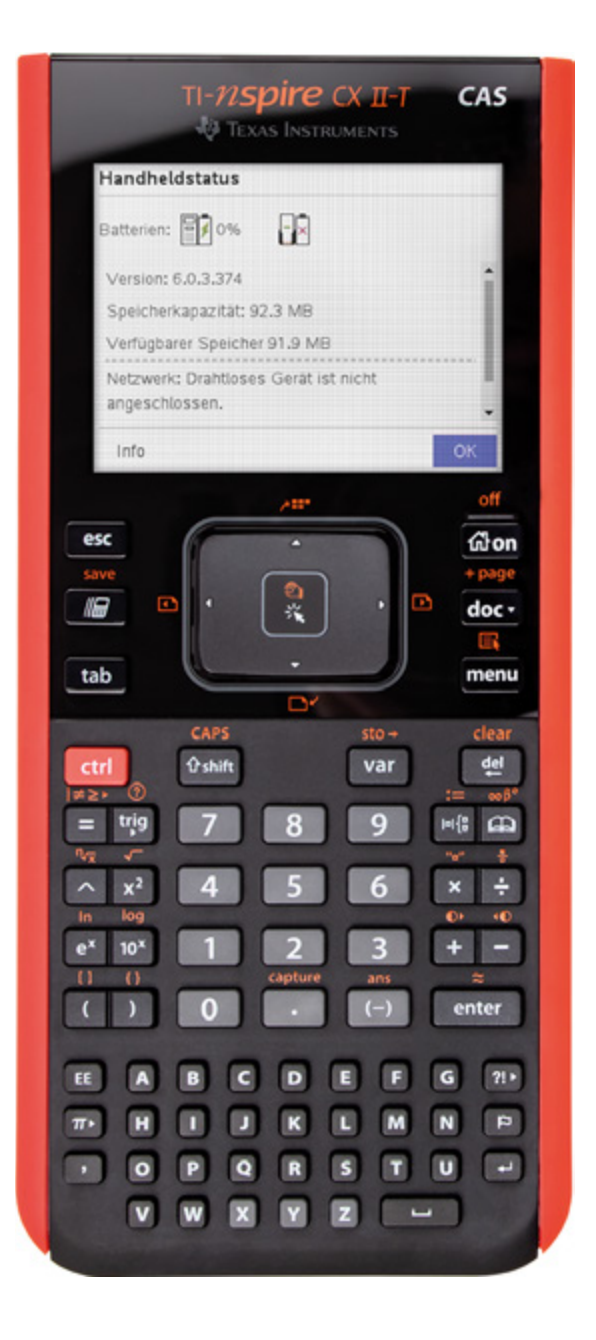